## HOW TO CONFIGURE MICROSOFT EDGE TO IE MODE

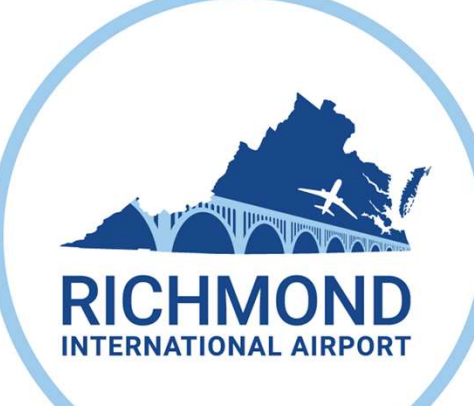

1.6

14.21

44064

 $\sum_{i \in \Gamma} \Gamma^{i}$ 

1111 1111

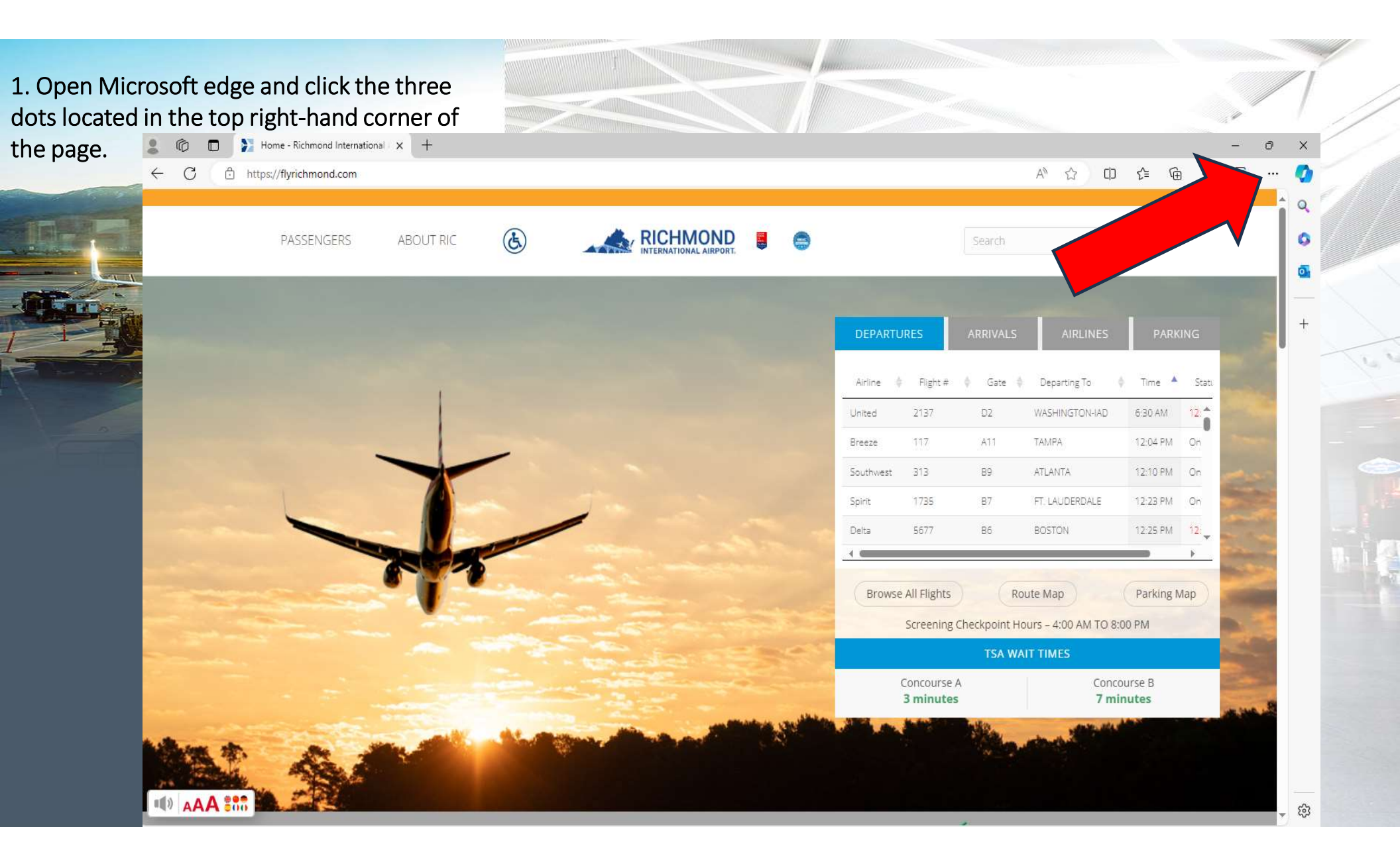

| Look for the option that says "settings" under the three dots. | ARRIVALS     |                       | ☆ [] £= @<br>New tab<br>New window<br>New InPrivate window | ÷Ē   | Ctrl+S | Ctrl+T<br>Ctrl+N<br>hift+N |
|----------------------------------------------------------------|--------------|-----------------------|------------------------------------------------------------|------|--------|----------------------------|
|                                                                | Gate 🔶       |                       | Zoom                                                       | - 1  | 00% -  | +   2                      |
|                                                                | D2           | ເ∕≡                   | Favorites                                                  |      | Ctrl+S | hift+0                     |
|                                                                | A11          | 5                     | History                                                    |      | 9      | Strl+H                     |
|                                                                | B9           | $\overline{\uparrow}$ | Downloads                                                  |      |        | Ctrl+J                     |
|                                                                | 87           | B                     | Apps                                                       |      |        | •                          |
|                                                                | B6           | \$<br>\$              | Extensions<br>Browser esse <mark>ntials</mark>             |      |        |                            |
| STATISTICS ARE                                                 |              | Ø                     | Print                                                      |      |        | Ctrl+P                     |
|                                                                | Rout         | ( <del>კ</del> ე      | Screenshot                                                 |      | Ctrl+S | hift+S                     |
|                                                                | eckpoint Hou | හ                     | Find on page                                               |      |        | Ctrl+F                     |
|                                                                | TA WAIT      | æ                     | Reload in Internet Explorer n<br>More tools                | node |        | ,                          |
|                                                                |              | ŝ                     | Settings                                                   |      |        |                            |
|                                                                |              | 0                     | Help and feedback                                          |      |        | ۲                          |
|                                                                |              |                       | Class Missaath Edge                                        |      |        |                            |

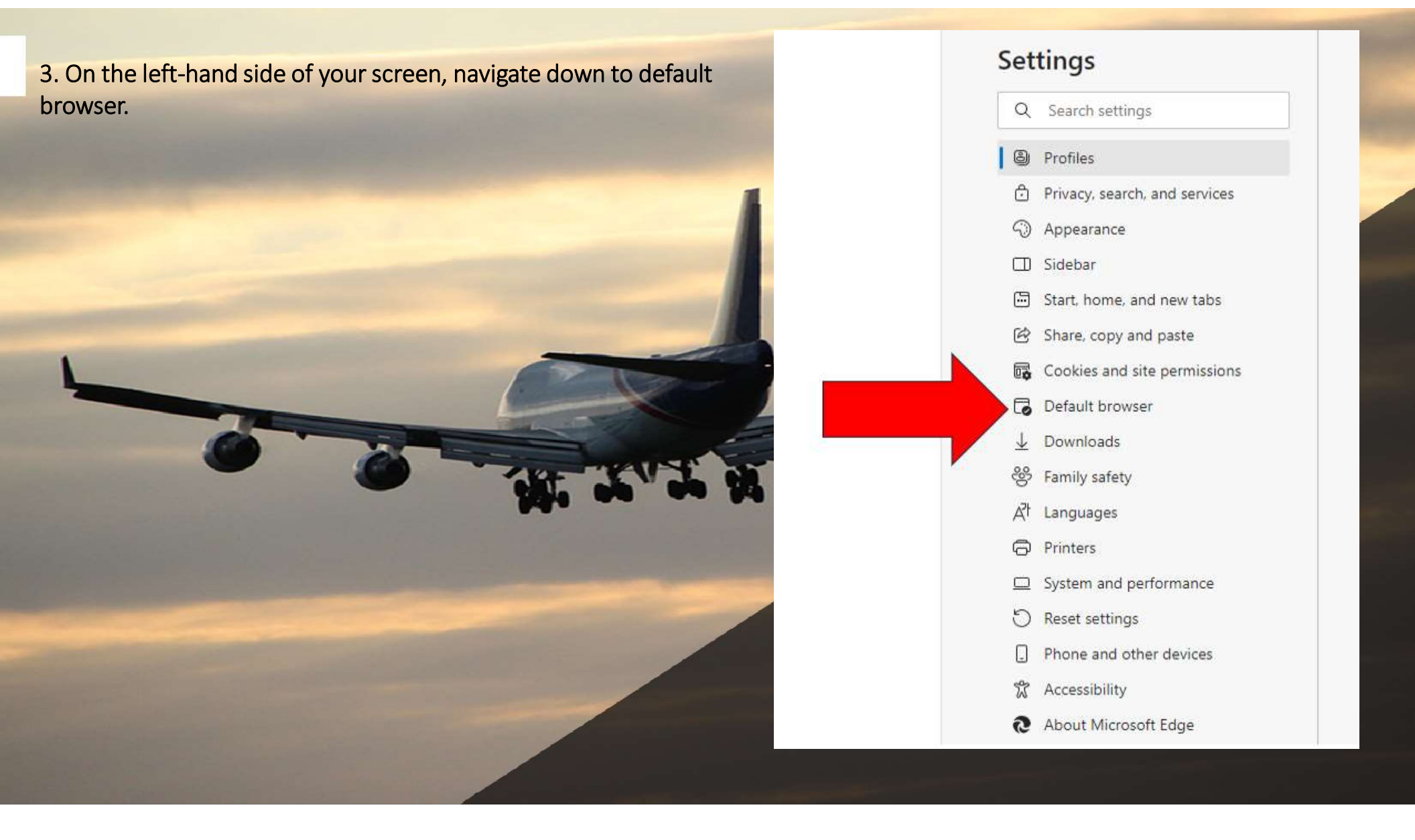

4. Ensure your "Internet Explorer Compatibility" is set to incompatible site s only, and "Allow sites to be reloaded in Internet Explorer mode (IE)" is set to all ow.

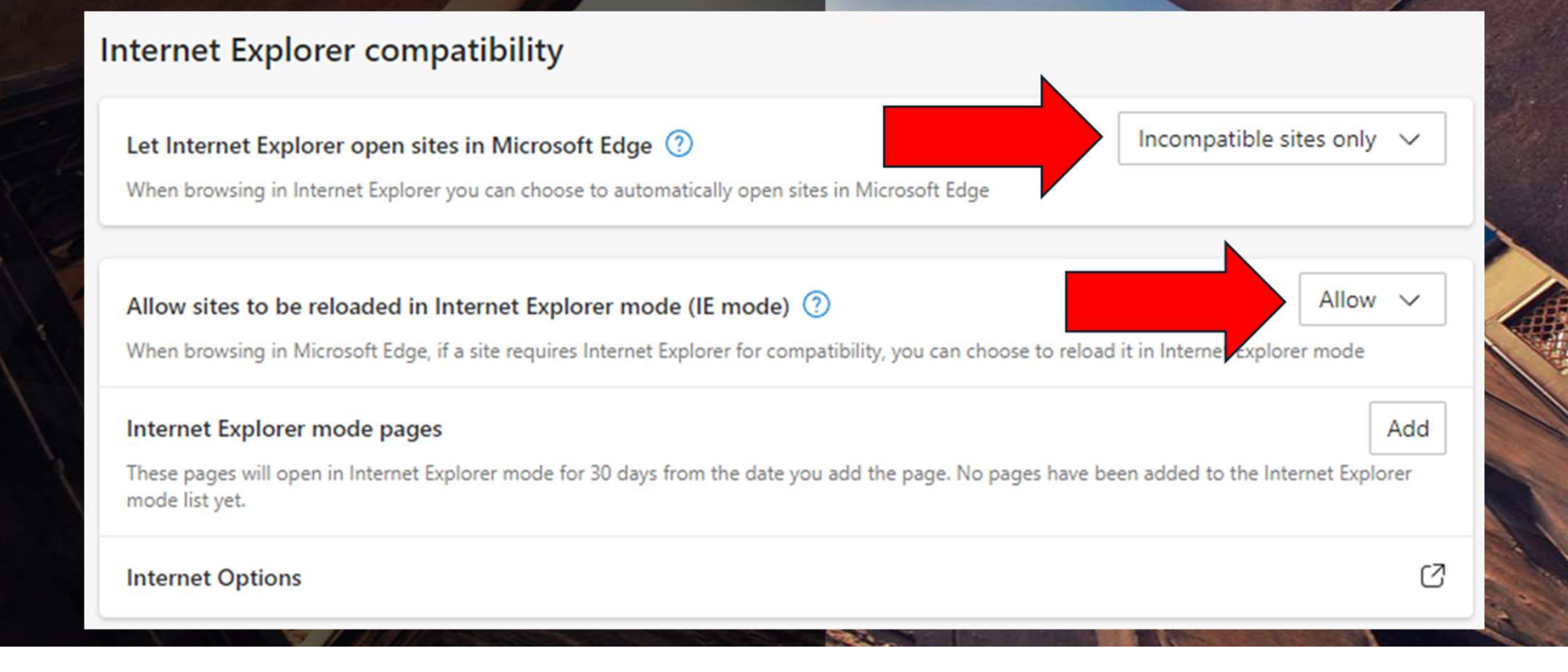

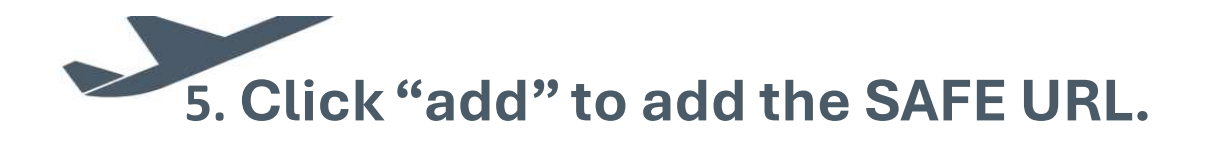

| ernet Explorer compatibility                                                                                                    |                             |            |
|----------------------------------------------------------------------------------------------------|-----------------------------|------------|
| et Internet Explorer open sites in Microsoft Edge 🕐                                                                                | ompatible sites only 🗸      |            |
| /hen browsing in Internet Explorer you can choose to automatically open sites in Microsoft Edge                                    |                             |            |
| llow sites to be reloaded in Internet Explorer mode (IE mode) ③                                                                    | Allow 🗸                     |            |
| /hen browsing in Microsoft Edge, if a site requires Internet Explorer for compatibility, you can choose to reload it in In         | ternet Explorer mode        |            |
| nternet Explorer mode pages                                                                                                    | Add                         |            |
| hese pages will open in Internet Explorer mode for 30 days from the date you add the page. No pages have been ad<br>node list yet. | ed to the Internet Explorer |            |
| nternet Options                                                                                                    | C                           |            |
|                                                                                                    | Carilla Carilla             |            |
|                                                                                                    |                             | Aren Stars |
|                                                                                                    | RUN                         |            |
|                                                                                                    |                             |            |

## 6. In the "add a page" box enter the SAFE portal URL.

7. Select "add"

https://badging.flyrichmond.com/ lfService/ssl/login.aspx?ReturnUrl feselfservice%2fDefault.aspx

SILES IT IVICE

| center the                                         | r open site  | es in Microsoft Edge 🕥 |        | lr        |
|----------------------------------------------------|--------------|------------------------|--------|-----------|
| nd.com/SAFESe<br>eturnUrl=%2fsa                    | net Explo    | Add a page             |        | ×         |
| <u>spx</u>                                         | paded        | Enter a URL:           |        | -         |
|                                                    | soft Edg     | http://example.com/    |        | oad it ir |
|                                                    | ode pag      | Add                    | Cancel |           |
|                                                    | i Interne    |                        |        | a been a  |
|                                                    |              |                        |        |           |
| Add a page                                         | J.           | ×                      |        |           |
| Add a page<br>Enter a URL:<br>https://badging.flyr | ichmond.com/ | /SAFESelfService/ssl,  |        |           |

## 8. Ensure link is displaying properly. Note, the SAFE link must be re added monthly.

| Allow sites to be reloaded in Internet Explorer mode (IE mode) 🧿                                 |                            | AII                             | ow 🗸       |
|--------------------------------------------------------------------------------------------------|----------------------------|---------------------------------|------------|
| When browsing in Microsoft Edge, if a site requires Internet Explorer for compatibili            | ty, you can choose to relo | oad it in Internet Explorer mod | de         |
| Internet Explorer mode pages                                                                     |                            |                                 | Add        |
| These pages will open in Internet Explorer mode for 30 days from the date you add Explorer mode. | the page. You have 1 pag   | e that'll automatically open in | n Internet |
| Page                                                                                             | Date added                 | Expires                         |            |
| 8 https://badging.flyrichmond.com/SAFESelfService/ssl/login.aspx                                 | 4/12/2024                  | 5/12/2024                       | ⑪          |
| Internet Options                                                                                 |                            |                                 | Ø          |
|                                                                                                  |                            |                                 |            |
|                                                                                                  |                            |                                 | _0         |
|                                                                                                  |                            |                                 |            |
|                                                                                                  |                            | 1                               | A          |
|                                                                                                  |                            | VE.                             |            |
|                                                                                                  |                            |                                 |            |

9. Load your SAFE Portal, if you see the below screen with white outlines around your username and password when you click into the box, you must redo the process.

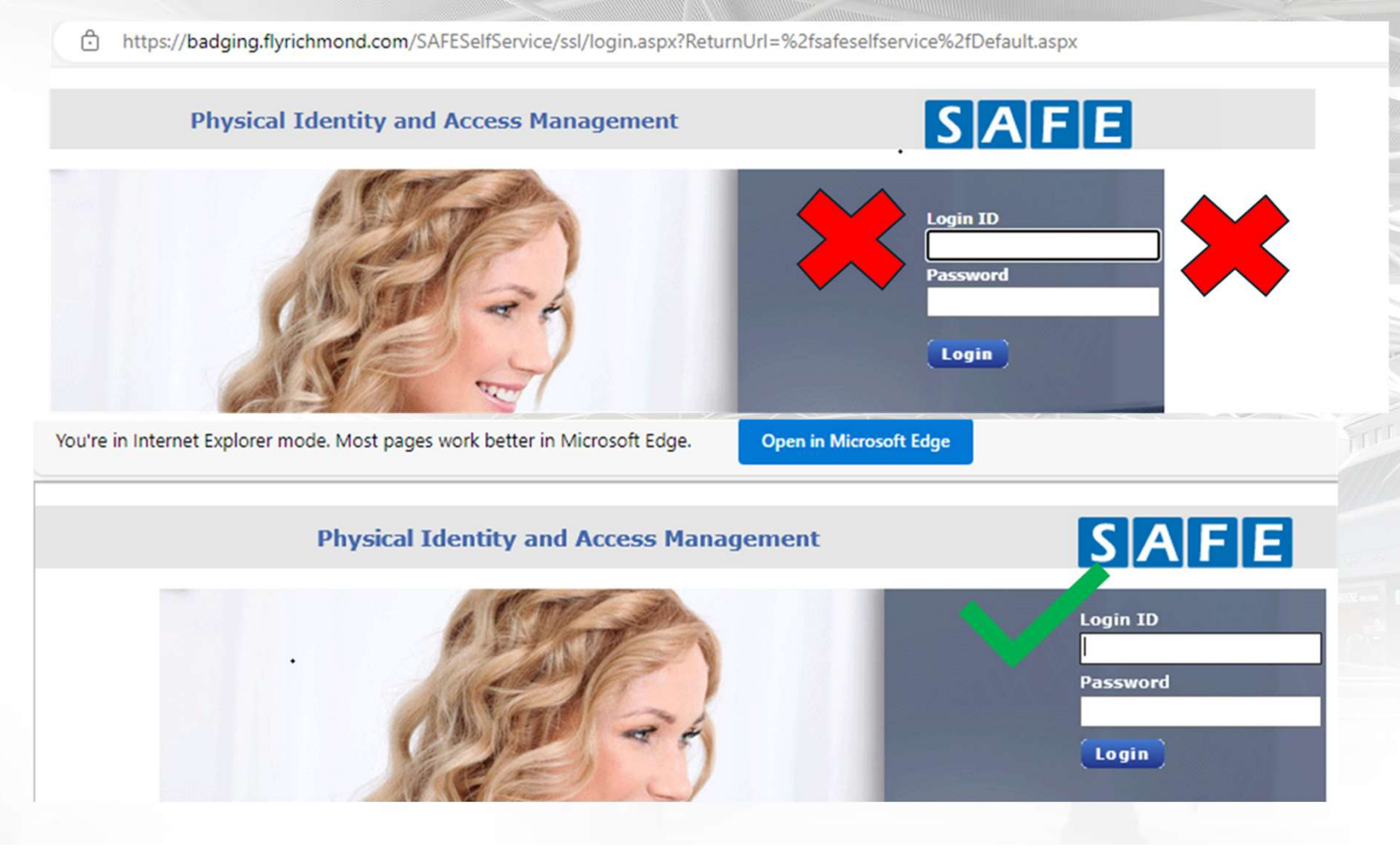

## Thank you!

David Anholzer Airport Operations Supervisor

Capital Region Airport Commission

E danholzer@flyrichmond.com T 804.226.8594 F 804.226.3075 flyrichmond.com